# Managing Invoices and Payments

| Reviewing PO Information     | 2  |
|------------------------------|----|
| Creating Invoices with PO    | 4  |
| Creating Invoices without PO | 7  |
| Viewing Invoices             | 10 |
| Viewing Payments             | 12 |

### **Reviewing PO Information**

After you log in, select the home icon and then Supplier Portal.

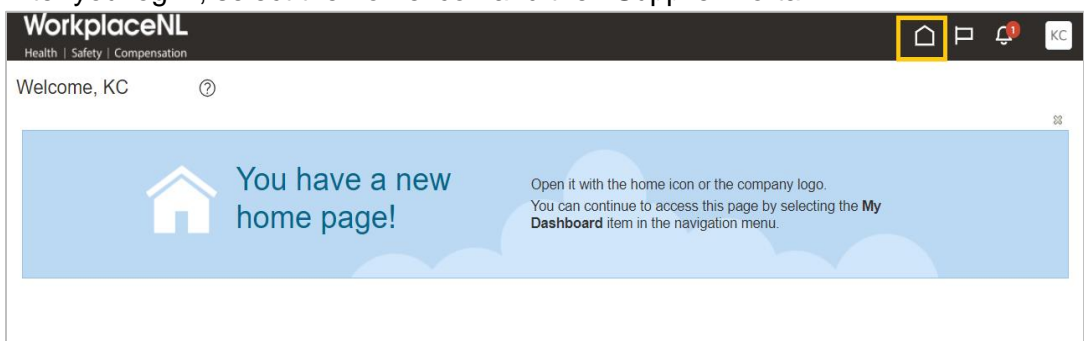

| Workplace | INL<br>station               |  |
|-----------|------------------------------|--|
| 0 0 0 0   | Good afternoon               |  |
|           | Supplier Portal Tools Others |  |
| o 0 0 0 0 | Apps                         |  |
|           |                              |  |
| 00000     | Supplier Portal              |  |

#### Select Manage Orders from the left-hand Task menu.

| WorkplaceNL<br>Health   Safety   Compensation                                                                    |                                                                                     |                                                                |                                                                  |                   |
|----------------------------------------------------------------------------------------------------|-------------------------------------------------------------------------------------|----------------------------------------------------------------|------------------------------------------------------------------|-------------------|
| Supplier Portal                                                                                                  |                                                                                     |                                                                |                                                                  |                   |
| Search Orders V Order Number                                                                                     | <u></u> ्                                                                           |                                                                |                                                                  |                   |
| Tasks                                                                                                    | ▲ Details                                                                           |                                                                |                                                                  |                   |
| Orders  Manage Orders Manage Schedules Acknowledge Schedules in Spreadsheet Shipments View Receipts View Returns | Filter Criteria     * Supplier    Select Value     Claim Name    Select Value     ✓ | Invoice Number<br>Select Value<br>Claim Number<br>Select Value | Payment Number<br>Select Value<br>Purchase Order<br>Select Value | ▼ Apply Reset ▼   |
| Invoices and Payments  Create Invoice Create Invoice Without PO View Invoices View Payments                      | Payment Details ≡ xdo                                                               | 1 / 1   - 78% ·                                                | +   E Ø                                                          | -9 <mark>b</mark> |
| Company Profile  Manage Profile                                                                                  |                                                                                     | Payment De                                                     | etails                                                           | <u>_</u>          |

If you know the purchase order number, enter it in the **Order** field. Click **Search**. If you do not know the purchase order number, select **Search**.

#### Select the **Order number** to view the purchase order details.

| WorkplaceNL<br>Health   Safety   Compensation    |               |          |                               | Ć          | ם נ           | С кс             |
|--------------------------------------------------|---------------|----------|-------------------------------|------------|---------------|------------------|
| Manage Orders ⑦                                  |               |          |                               |            |               | Done             |
| Headers Schedules                                |               |          |                               |            |               |                  |
| ⊿ Search                                         |               | Advanced | Manage Watchlist Saved Search | All Orders |               | ~                |
| Sold-to Legal Entity                             | •             |          | Order PO300                   | 00299      |               |                  |
| Bill-to BU 🗸                                     |               |          | Status                        |            | ~             |                  |
| Supplier Site                                    | •             | In       | clude Closed Documents No 🗸   |            |               |                  |
|                                                  |               |          |                               | Se         | arch          | eset Save        |
| Search Results                                   |               |          |                               |            |               |                  |
| Actions View View Format View In Freeze In Detac | h → Wrap      |          |                               |            |               |                  |
| Order Order Date Description                     | Supplier Site | Buyer    | Ordered Currenc               | y Status   | Life<br>Cycle | Creation<br>Date |
| PO30000299 2023-07-18                            | LOCAL         | Reid, C  | 105,000.00 CAD                | Open       | 0             | 2023-07-18       |
| PO30000295 2023-07-18                            | LOCAL         | Reid, C  | 287,500.00 CAD                | Open       | 0             | 2023-07-18       |

#### Review purchase order details, click **Done** to close the screen.

| alth   Safety   Compens                                                                                                    | NL<br>sation             |                                                                                             |                   |                                                                     |                    |
|----------------------------------------------------------------------------------------------------|--------------------------|---------------------------------------------------------------------------------------------|-------------------|---------------------------------------------------------------------|--------------------|
| irchase Order: 1                                                                                                    | PO3000293                | 0                                                                                           | Acknowled         | ge View PDF Actio                                                   | ons 🔻 Refresh D    |
|                                                                                                    |                          |                                                                                             |                   |                                                                     |                    |
| in                                                                                                    |                          |                                                                                             |                   |                                                                     |                    |
| General                                                                                                    |                          |                                                                                             |                   |                                                                     |                    |
| Sold-to Legal                                                                                                    | WorkplaceNL              | Supplier                                                                                    | KC's Cookies Inc. | Ordered                                                             | 270 000 00 000     |
| Bill-to BU                                                                                                    | WorkplaceNL              | Supplier Site                                                                               | LOCAL             | Description                                                         | 270,000.00 CAD     |
| Order                                                                                                    | PO3000293                | Supplier Contact                                                                            | KC                | Source                                                              |                    |
| Status                                                                                                    | Closed for Receiving     | Bill-to Location                                                                            | St. John's        | Agreement                                                           |                    |
| Buyer                                                                                                    | Reid, C                  | Ship to Location                                                                            | St. John's        | Supplier Order                                                      |                    |
| Creation Date                                                                                                    | 2023-07-18               | Ship-to Location                                                                            | or only a         |                                                                     |                    |
| Terms Notes and Atta                                                                                                    | chments                  |                                                                                             |                   |                                                                     |                    |
| Paguirad                                                                                                    |                          | Shipping                                                                                    |                   |                                                                     |                    |
| Acknowledgment                                                                                                    | None                     | Method                                                                                      |                   |                                                                     | Roy on receipt     |
| Payment Terms                                                                                                    | Net 30                   | Freight Terms                                                                               | None              |                                                                     | - Pay on receipt   |
|                                                                                                    |                          | FUE                                                                                         | FOB Destination   |                                                                     | — Confirming order |
|                                                                                                    |                          |                                                                                             |                   |                                                                     |                    |
| Additional Inform                                                                                                    | nation                   |                                                                                             |                   |                                                                     |                    |
| Additional Inform<br>Claim Number                                                                                                    | nation                   | Claimant Postal                                                                             |                   | Fax                                                                 |                    |
| Additional Inform<br>Claim Number<br>Claimant Name                                                                                                    | nation                   | Claimant Postal<br>Code<br>Claimant Phone                                                   |                   | Fax<br>Email                                                        |                    |
| Additional Inform<br>Claim Number<br>Claimant Name<br>Claimant Address 1                                                                                                  | nation                   | Claimant Postal<br>Code<br>Claimant Phone<br>Claimant Email                                 |                   | Fax<br>Email<br>Service Start Date                                  |                    |
| Additional Inform<br>Claim Number<br>Claimant Name<br>Claimant Address 1<br>Claimant Address 2                                                                            | nation                   | Claimant Postal<br>Code<br>Claimant Phone<br>Claimant Email<br>Contact Name                 |                   | Fax<br>Email<br>Service Start Date<br>Service End Date              |                    |
| Additional Inform<br>Claim Number<br>Claimant Name<br>Claimant Address 1<br>Claimant Address 2<br>Claimant City                                                           | nation                   | Claimant Postal<br>Code<br>Claimant Phone<br>Claimant Email<br>Contact Name<br>Job          |                   | Fax<br>Email<br>Service Start Date<br>Service End Date<br>Frequency |                    |
| Additional Inform<br>Claim Number<br>Claimant Name<br>Claimant Address 1<br>Claimant Address 2<br>Claimant City<br>Claimant Province                                      | nation                   | Claimant Postal<br>Code<br>Claimant Phone<br>Claimant Email<br>Contact Name<br>Job<br>Phone |                   | Fax<br>Email<br>Service Start Date<br>Service End Date<br>Frequency |                    |
| Additional Inform<br>Claim Number<br>Claimant Name<br>Claimant Address 1<br>Claimant Address 2<br>Claimant City<br>Claimant Province                                      | nation                   | Claimant Postal<br>Code<br>Claimant Phone<br>Claimant Email<br>Contact Name<br>Job<br>Phone |                   | Fax<br>Email<br>Service Start Date<br>Service End Date<br>Frequency |                    |
| Additional Inform<br>Claim Number<br>Claimant Name<br>Claimant Address 1<br>Claimant Address 2<br>Claimant City<br>Claimant Province                                      | nation                   | Claimant Postal<br>Code<br>Claimant Phone<br>Claimant Email<br>Contact Name<br>Job<br>Phone |                   | Fax<br>Email<br>Service Start Date<br>Service End Date<br>Frequency |                    |
| Additional Inform<br>Claim Number<br>Claimant Name<br>Claimant Address 1<br>Claimant Address 2<br>Claimant City<br>Claimant Province<br>Lines Schedules<br>Actions View V | Format <b>v</b> 💬        | Claimant Postal<br>Code<br>Claimant Phone<br>Claimant Email<br>Contact Name<br>Job<br>Phone | I Wrap            | Fax<br>Email<br>Service Start Date<br>Service End Date<br>Frequency |                    |
| Additional Inform<br>Claim Number<br>Claimant Name<br>Claimant Address 1<br>Claimant Address 2<br>Claimant City<br>Claimant Province<br>Lines Schedules<br>Actions View V | Format ▼ 5ª<br>e Item De | Claimant Postal<br>Code<br>Claimant Phone<br>Claimant Email<br>Contact Name<br>Job<br>Phone | Wrap              | Fax<br>Email<br>Service Start Date<br>Service End Date<br>Frequency | Ordered Status     |

### **Creating Invoices with PO**

Under Invoices and Payments, click Create Invoice.

| WorkplaceNL<br>Health   Safety   Compensation             |                   |   |                |   |                |   |       | ı Þ (   | S KC |
|-----------------------------------------------------------|-------------------|---|----------------|---|----------------|---|-------|---------|------|
| Supplier Portal                                           |                   |   |                |   |                |   |       |         |      |
| Search Orders V Order Number                              | Q                 |   |                |   |                |   |       |         |      |
| Tasks                                                     | ▲ Details         |   |                |   |                |   |       |         |      |
| Orders                                                    | 4                 |   |                |   |                |   |       |         |      |
| Manage Orders                                             | Filter Criteria   |   |                |   |                |   |       |         |      |
| Manage Schedules     Acknowledge Schedules in Spreadsheet | * Supplier        |   | Invoice Number |   | Payment Number |   |       |         |      |
| Chinmente                                                 | KC's Cookies Inc. | • | Select Value   | • | Select Value   | • |       |         |      |
| Sinpinents                                                | Claim Name        |   | Claim Number   |   | Purchase Order |   |       |         |      |
| View Receipts     View Returns                            | Select Value      | T | Select Value   | T | Select Value   | T | Apply | Reset • |      |
| Invoices and Payments                                     | •                 |   |                |   |                |   |       |         |      |
| Create Invoice                                            | ٢                 |   |                |   |                |   |       |         |      |
| Create Invoice Without PO                                 |                   |   |                |   |                |   |       |         |      |
| View Invoices                                             |                   |   |                |   |                |   |       |         |      |
| View Payments                                             |                   |   |                |   |                |   |       |         |      |
| Company Profile                                           |                   |   |                |   |                |   |       |         |      |
| Manage Profile                                            |                   |   |                |   |                |   |       |         |      |

Enter invoice details.

Identifying PO: Select or search for a purchase order from the drop-down menu.
Supplier Site: Confirm the site is LOCAL. If not, select LOCAL from the drop-down menu.
Description: Enter dates of service or other identifying information for reconciliation purposes.
Number: Enter invoice number.
Date: Enter today's date.

Type: Select Invoice. Click Save.

| Workplace<br>Health   Safety   Comper                             | NL<br>sation                             |                             |        |                                                                      |                                                                                  |
|-------------------------------------------------------------------|------------------------------------------|-----------------------------|--------|----------------------------------------------------------------------|----------------------------------------------------------------------------------|
| Create Invoice (                                                  | )                                        |                             |        | Invoice Actions 🔻 Save Save                                          | and Close Submit                                                                 |
| * <u>Identifying PO</u><br>Supplier<br>* Supplier Site<br>Address | PO30000293<br>KC's Cookies Inc.<br>LOCAL | Description     Attachments | None 🕂 | * Number<br>* Date<br>* Type<br>Invoice Currency<br>Payment Currency | 57854<br>2023-07-19<br>Invoice<br>CAD - Canadian Dollar<br>CAD - Canadian Dollar |

Click the **Select and Add** icon 💷 to add line items. Note: Do not use the plus 🛨 icon.

| Create Invoice ⑦    | )                 |                |             |        |               | Invoice Actions 🔻 | Save        | Save and Close   | Submit Cancel |
|---------------------|-------------------|----------------|-------------|--------|---------------|-------------------|-------------|------------------|---------------|
|                     |                   |                |             |        |               |                   |             |                  |               |
| * Identifying PO    | PO30000293        | • D            | Description |        |               | ]                 | * Numl      | ber 57854        |               |
| Supplier            | KC's Cookies Inc. | At             | tachments N | None 🕂 |               |                   | * D         | ate 2023-07-19   | Ť             |
| * Supplier Site     | LOCAL             | •              |             |        |               |                   | * ту        | /pe Invoice      | ~             |
| Address             |                   |                |             |        |               | Inv               | oice Currer | ncy CAD - Canadi | ian Dollar    |
|                     |                   |                |             |        |               | Рауг              | nent Currer | ncy CAD - Canad  | an Dollar     |
| Customer            |                   |                |             |        |               |                   |             |                  |               |
|                     |                   |                |             |        |               |                   |             |                  |               |
| Lines               |                   |                |             |        |               |                   |             |                  |               |
|                     |                   |                |             |        |               |                   |             |                  |               |
| View 👻 🕂 🗶          | Cancel Line       |                | onsumption  | Autice |               |                   |             |                  |               |
| * Number * Type     | * Number * Line   | * Schedule Num | ber Lin     | ne     | Supplier Item | Item Description  |             | Ship-to Location | n Tax Classif |
| No data to display. |                   |                |             |        |               |                   |             |                  |               |
| 4                   | Total             |                |             |        |               |                   |             |                  |               |
|                     |                   |                |             |        |               |                   |             |                  |               |

If the purchase order has line items that have been received, these line items will automatically populate. Click the white space to the left of the PO number to highlight the line. Click **Apply**, then **OK**.

| er        | KC'S ( | JOOKIES INC.   |          |          | A      | ttachments Non | ie 🕂          |                      |                  | Date 202  | 23-07-19 |             |
|-----------|--------|----------------|----------|----------|--------|----------------|---------------|----------------------|------------------|-----------|----------|-------------|
| ite<br>ss | Sele   | ect and Add: P | urchase  | Orders   |        |                |               |                      |                  |           | ×        | ~           |
|           | Se     | arch Resu      | lts      |          |        |                |               |                      |                  |           |          | lian Dollar |
|           | Vi     | ew 🔻 🕎         |          | Select A | ,II    |                |               |                      |                  |           |          | indir Donar |
|           | _      |                |          |          |        |                |               |                      |                  |           |          |             |
|           |        | Pur            | chase Or | der      | Consum | nption Advice  | Supplier Item | Item Description     | Shin-to Location | Orde      | red      |             |
|           |        | Number         | Line     | Schedule | Number | Line           | Number        | Rom Booonprion       | omp to Looddon   | orac      |          |             |
|           |        | PO3000289      | 1        | 1        |        |                |               | Workflow test case q | St. John's       |           | 17       |             |
| ,         |        |                |          |          | 4      |                |               |                      |                  |           | ×        | n Tax C     |
|           |        |                |          |          |        |                |               |                      | App <u>ly</u>    | <u>ок</u> | ancel    |             |
|           |        | T.4.1          |          |          |        |                |               |                      |                  |           |          |             |

The line item will be added to the invoice. To change the quantity, scroll to the right and edit the **Quantity** field.

| Lin | es       |        |            |          |            |                 |             |          |                  |                  |                       |           |          |       |     |           |                    |
|-----|----------|--------|------------|----------|------------|-----------------|-------------|----------|------------------|------------------|-----------------------|-----------|----------|-------|-----|-----------|--------------------|
| 1   | liew ▼ - | - X I  | Cancel Lin | e        |            |                 |             |          |                  |                  |                       |           |          |       |     |           |                    |
|     | * Number | * Type | Pur        | chase Oi | rder       | Consum<br>Advid | ption<br>ce | Supplier | Item Description | Ship-to Location | Tax<br>Classification | Available | Quantity | Unit  | UOM | * Amount  | Description        |
|     |          |        | * Number   | * Line   | * Schedule | Number          | Line        | item     |                  |                  | Classification        | Quantity  |          | Price |     |           |                    |
|     | 1        | ltem 🗸 | PO30000289 | 1        | 1          |                 |             |          | Workflow test ca | St. John's 🔻     | •                     |           | 10       | 2500  | EA  | 25,000.00 | Workflow test case |
|     |          |        | Total      |          |            |                 |             |          |                  |                  |                       |           |          |       |     | 25,000.00 |                    |

Select Invoice Actions, then Calculate Tax. To ensure no data is lost, click Save.

If taxes are not applicable, select **CA EXEMPT** in the **Tax Classification** field. If the tax classification field is left blank, taxes will calculate and be added to the invoice.

Review the tax lines for accuracy in the Summary Tax Lines section.

In the **Totals** section, the **Invoice Amount** and **Due** must match to submit the invoice. If they do not match, select **Save** and the system will recalculate the amounts.

| Edit Invoi            | ce 🕐                   |                                 |                                 |                       |                   |                      |                  |                       | Invoice Actio                    | ns 🔻 Si                                  | ave <u>S</u>                | ave and Close                              | Sub <u>m</u> it                                 |
|-----------------------|------------------------|---------------------------------|---------------------------------|-----------------------|-------------------|----------------------|------------------|-----------------------|----------------------------------|------------------------------------------|-----------------------------|--------------------------------------------|-------------------------------------------------|
| 1                     | dentifying P<br>Suppli | O PO30000289<br>er KC's Cookies | s Inc.                          |                       | Descr             | iption               |                  |                       | Calculat<br>Cancel I<br>Delete I | e Tax Ctr<br>nvoice<br>nvoice            | rl+Alt+X                    | 1234567<br>2023-07-19                      |                                                 |
| Customer              | Supplier Si<br>Addres  | te LOCAL                        |                                 | Ŧ                     |                   |                      |                  |                       |                                  | Invoic<br>Paymen                         | Ty<br>e Curren<br>at Curren | pe Invoice<br>cy CAD - Can<br>cy CAD - Can | adian Dollar<br>adian Dollar                    |
| Lines<br>View 🔻 🕂     | - × E                  | Cancel Line                     | ]                               |                       |                   |                      |                  |                       |                                  |                                          |                             |                                            |                                                 |
| <sup>•</sup> Number   | * Туре                 | Purcl<br>* Number               | hase Order<br>* Line * Schedule | Consumption<br>Advice | Supplier<br>Item  | Item Description     | Ship-to Location | Tax<br>Classification | Available<br>Quantity            | Quantity                                 | Unit<br>Price               | UOM * Amou                                 | Int Description                                 |
| 1                     | ltem 🗸                 | PO30000289<br>Total             | 1 1                             |                       |                   | Workflow test ca     | St. John's 🔻     | •                     |                                  | 10                                       | 2500 E                      | EA 25,000<br>25,000                        | 00 Workflow test case                           |
| Summary Tax<br>View ▼ | Lines                  |                                 |                                 |                       |                   |                      |                  |                       |                                  |                                          |                             |                                            |                                                 |
|                       | Line * Re              | gime                            | * Tax Name                      | Tax Jurisdiction      | * Tax Stat        | us <sup>*</sup> Rate | Name P           | ercentage             | Per Unit                         |                                          |                             |                                            | Amoun                                           |
|                       | 1 CAT                  | AX                              | CAHST                           | CA NL HST             | HST STANI         | DARD CANL            | HST              | 15                    |                                  |                                          |                             |                                            | 3,750                                           |
| Totals                |                        |                                 |                                 |                       |                   |                      |                  |                       |                                  |                                          |                             |                                            |                                                 |
|                       | lte<br>25,000          | e <b>ms</b><br>0.00             | Fre                             | eight<br>0.00         | <b>M</b> iscellan | eous<br>0.00         | Inclusive 1<br>0 | Fax<br>.00            | Ex                               | clusive Ta<br>3,750.0<br>Retainag<br>0.0 | x<br>0<br>e<br>0            |                                            | Invoice Amount<br>28,750.00<br>Due<br>25,000.00 |

Once the Invoice Amount and Due amount match, click Submit.

| WorkplaceNL<br>Health   Safety   Compensation |                   |             |        |                        | 0 P 🗘 📧                                    |
|-----------------------------------------------|-------------------|-------------|--------|------------------------|--------------------------------------------|
| Edit Invoice ⑦                                |                   |             |        | Invoice Actions 🔻 Save | e and Close Sub <u>m</u> it <u>C</u> ancel |
|                                               |                   |             |        |                        |                                            |
| Identifying PO                                | PO30000289        | Description |        | * Number               | 1234567                                    |
| Supplier                                      | KC's Cookies Inc. | Attachments | None - | Data                   | 2022-07-10                                 |
| Supplier Site                                 | LOCAL             |             |        | - Date                 | 2023-01-19                                 |
| Address                                       |                   |             |        | Туре                   | Invoice                                    |
|                                               |                   |             |        | Invoice Currency       | CAD - Canadian Dollar                      |
|                                               |                   |             |        | Payment Currency       | CAD - Canadian Dollar                      |

### **Creating Invoices without PO**

#### Select Create Invoice without PO from the left-hand Task menu.

| WorkplaceNL<br>Health   Safety   Compensation                                                                              |                                                                                                    |                                       |
|----------------------------------------------------------------------------------------------------|----------------------------------------------------------------------------------------------------|---------------------------------------|
| Supplier Portal                                                                                                    |                                                                                                    |                                       |
| Search Orders V Order Number                                                                                               | Q                                                                                                    |                                       |
| Tasks                                                                                                    | ✓ Details                                                                                                    |                                       |
| Orders  Manage Orders Manage Schedules Acknowledge Schedules in Spreadsheet Shipments View Receipts View Returns           | ✓         Filter Criteria         * Supplier       Invoice Number       Payment Number         -Select Value      Select Value      Select Value         Claim Name       Claim Number       Purchase Order        Select Value      Select Value      Select Value | ▼ Apply Reset ▼                       |
| Invoices and Payments  Create Invoice Create Invoice Without PO View Invoices View Payments Company Profile Manage Profile | Payment Details<br>T / 1   - 78% +   C S<br>Payment Details                                                                                                    | -5- <mark>2</mark> > \$<br>± = ÷<br>^ |

Enter invoice details:

Supplier Site: Select LOCAL from drop-down menu.

Description: Enter dates of service or other identifying information for reconciliation purposes.

Number: Enter your invoice number.

Date: Enter today's date.

Type: Confirm the type is Invoice.

Requester Email: Email address of the WorkplaceNL employee requesting the items or service.

| WorkplaceNL<br>Health   Safety   Compensation |                  | С Р 🗘 кс                                     |
|-----------------------------------------------|------------------|----------------------------------------------|
| Create Invoice Without PO ⑦                   |                  | Invoice Actions 🔻 Save Save and Close Submit |
|                                               |                  |                                              |
| Supplier KC's Cookies Inc.                    | Description      | * Number                                     |
| * Supplier Site                               | Attachments None | * Date yyyy-mm-dd                            |
| Address                                       |                  | * Type Invoice 🗸                             |
|                                               |                  | Invoice Currency 🗸 🗸 🗸                       |
|                                               |                  | Payment Currency                             |
|                                               |                  |                                              |
| Customer                                      |                  |                                              |
|                                               |                  | * Requester Email                            |
|                                               |                  | Requester Name                               |

To add invoice line items, select the **Plus** 🕂 icon.

Enter line item details.

**Type:** Confirm type is **Item**. If not, select it from the drop-down menu to avoid your invoice being rejected. **Ship-to Location:** Select location from the drop-down menu.

Ship-from Location: Select location from the drop-down menu.

**Tax Classification:** Select **CA EXEMPT** if taxes are not applicable. If the field is left blank, taxes will be calculated.

**Amount:** Enter the pre-tax amount for the line item. **Description:** Enter description of the product or service.

| Workplac<br>Health   Safety   Com |                     |                    |                    |                        |                           |
|-----------------------------------|---------------------|--------------------|--------------------|------------------------|---------------------------|
| Create Invoice                    | e Without PO ⑦      |                    |                    | Invoice Actions 👻 Save | and Close Submit          |
| Supplier                          | KC's Cookies Inc.   | Description        |                    | * Number               | 222                       |
| Supplier Site                     | Main                | ▼ Attachments      | None 🕂             | * Date                 | 2023-07-07                |
| Address                           |                     |                    |                    | Туре                   | Invoice                   |
|                                   |                     |                    |                    | Invoice Currency       | CAD - Canadian Dollar 🛛 🗸 |
|                                   |                     |                    |                    | Payment Currency       | CAD - Canadian Dollar     |
| Customer                          |                     |                    |                    |                        |                           |
|                                   |                     |                    |                    | * Requester Email      | employee@workplacenl.ca   |
|                                   |                     |                    |                    | Requester Name         |                           |
| Lines                             |                     |                    |                    |                        |                           |
| Lines                             |                     |                    |                    |                        |                           |
| View 👻 🕂 🔳                        | Cancel Line         |                    |                    |                        |                           |
| * Number * Typ                    | be Ship-to Location | Ship-from Location | Tax Classification | * Amount Description   |                           |
| 1 Item                            | ~                   | •                  |                    | 500.00                 |                           |
|                                   |                     | Total              |                    | 500.00                 |                           |

To delete a line, click on the line to highlight it, then select the X icon.

| Li | nes      |           |                  |                    |                    |                      |  |
|----|----------|-----------|------------------|--------------------|--------------------|----------------------|--|
|    | View 🔻 📕 | - 🖹 🗙 Can | cel Line         |                    |                    |                      |  |
|    | * Number | * Туре    | Ship-to Location | Ship-from Location | Tax Classification | * Amount Description |  |
|    | 1        | Item 🗸    | •                |                    | •                  | 500.00               |  |
|    |          |           | Total            | I                  |                    | 500.00               |  |

#### Once all line items are entered, click Save.

| Workplac<br>Health   Safety   Con | ppensation        |                  |                             |                           |
|-----------------------------------|-------------------|------------------|-----------------------------|---------------------------|
| Create Invoice                    | e Without PO ⑦    |                  | Invoice Actions 🔻 Save Save | and Close Sub <u>m</u> it |
| Supplier                          | KC's Cookies Inc. | Description      | * Number                    | 222                       |
| Supplier Site                     | Main              | Attachments None | * Date                      | 2023-07-07                |

Select Invoice Actions, then Calculate Tax. To ensure no data is lost, click Save.

| Workplac<br>Health   Safety   Con | ppensation        |                                 |        |                |                      |                             | <b>С</b> в кс |
|-----------------------------------|-------------------|---------------------------------|--------|----------------|----------------------|-----------------------------|---------------|
| Create Invoice                    | e Without PO 🕐    |                                 |        | Invoice Action | s ▼ Save <u>S</u> av | e and Close Sub <u>m</u> it | <u>Cancel</u> |
|                                   |                   |                                 |        | Calculate      | Tax Ctrl+Alt+X       |                             | -             |
| Supplier                          | KC's Cookies Inc. | Description                     |        | Cancel In      | voice                | 222                         |               |
| Supplier Site                     | Main              | <ul> <li>Attachments</li> </ul> | None 🕂 | Delete In      | voice                | 2023-07-07                  | Ċo            |
| Address                           |                   |                                 |        |                | Туре                 | Invoice                     |               |
|                                   |                   |                                 |        |                | Invoice Currency     | CAD - Canadian Dolla        | r 🗸           |
|                                   |                   |                                 |        |                | Payment Currency     | CAD - Canadian Dolla        | r             |

If taxes are not applicable, select **CA EXEMPT** in the **Tax Classification** field. If the tax classification field is left blank, taxes will calculate and be added to the invoice.

Review the tax lines for accuracy in the **Summary Tax Lines** section.

In the **Totals** section, the **Invoice Amount** and **Due** must match to submit the invoice. If they do not match, select **Save** and the system will recalculate the amounts.

| create involce without               | it PO 💿                      |                    |              |                        | Invoice Actions 👻 Save | Save and Close Submit       | Cano    |
|--------------------------------------|------------------------------|--------------------|--------------|------------------------|------------------------|-----------------------------|---------|
| Supplier<br>Supplier Site            | Move With Ease Ltd.<br>LOCAL | Description        | sds          |                        | * Num                  | ber sds                     |         |
| Address                              |                              | Adachments         | LATING -R-   |                        | D                      | ate 2023-10-19              |         |
|                                      |                              |                    |              |                        | T                      | ype Invoice                 |         |
|                                      |                              |                    |              |                        | Invoice Curren         | ney CAD - Canadian Dollar   |         |
| ustomer                              |                              |                    |              |                        | Payment Curren         | ncy CAD - Canadian Dollar   |         |
|                                      |                              |                    |              |                        | * Requester Ema        | il charmaine.wiseman@workpi | lacent/ |
|                                      |                              |                    |              |                        | Requester Nam          | e Wiseman, Charmaine        |         |
| Vev • + = × Ce Number * Type I Bem • | ship-to Location             | Ship-from Location | Tax Classifi | cation                 | * Amount Description   | <b>on</b>                   |         |
| immary Tax Lines                     | 100                          |                    |              |                        | 500.00                 |                             |         |
|                                      |                              |                    |              |                        |                        |                             |         |
| View -                               | * Tax Name                   | Tax Jurisdiction   | Tax Status   | * Rate Name            | Percentage F           | Per Unit                    | Amo     |
| View •<br>Line * Regime<br>1 CA TAX  | * Tax Name<br>CA HST         | Tax Jurisdiction   | Tax Status   | * Rate Name<br>CANLHST | Percentage I           | <sup>2</sup> er Unit        | Amo     |

#### Once the Invoice Amount and Due amount match, click Submit.

| Create Invoice Without | ut PO 🕜           |                    | Invoice Actions 🔻 Save | and Close Sub <u>m</u> it | <b>Cancel</b> |
|------------------------|-------------------|--------------------|------------------------|---------------------------|---------------|
|                        |                   |                    |                        |                           |               |
| Supplier               | KC's Cookies Inc. | Description        | * Number               | 222                       |               |
| Supplier Site          | Main              | Attachments None 🕂 | Date                   | 2023-07-07                | Êo            |
|                        |                   |                    | Туре                   | Invoice                   |               |

### **Viewing Invoices**

#### Select View Invoices from the left-hand Task menu.

| WorkplaceNL<br>Health   Safety   Compensation                                                                                                    |                                                                                           |                                                                     | Ć                                                                    | ים נ    | С КС   |
|----------------------------------------------------------------------------------------------------|-------------------------------------------------------------------------------------------|---------------------------------------------------------------------|----------------------------------------------------------------------|---------|--------|
| Supplier Portal                                                                                                    |                                                                                           |                                                                     |                                                                      |         |        |
| Search Orders V Order Number                                                                                                    | Q                                                                                         |                                                                     |                                                                      |         |        |
| Tasks                                                                                                    | Details                                                                                   |                                                                     |                                                                      |         |        |
| Orders  Manage Orders Manage Schedules Acknowledge Schedules in Spreadsheet  Shipments View Receipts View Returns Invoices and Payments Create Invoice Create Invoice View Invoices View Invoices View Payments Company Profile Manage Profile | ✓<br>Filter Criteria<br>* Supplier<br>KC's Cookies Inc. ▼<br>Claim Name<br>Select Value ▼ | Invoice Number<br>Select Value<br>Claim Number<br>Select Value<br>• | Payment Number<br>Select Value ▼<br>Purchase Order<br>Select Value ▼ | Apply R | eset ▼ |

#### Enter Invoice Number, Supplier or Purchase Order, click Search.

In the search results, the **Invoice Status** field provides an update on the status of an invoice. Refer to the table below for invoice status descriptions.

Click on the invoice number to view in-depth invoice details.

| Wor<br>Health  | kplc<br><sub>Safety</sub>   0 |                |          |                   |                   |               |                  |                   |                |              | Þ         | С КС              |
|----------------|-------------------------------|----------------|----------|-------------------|-------------------|---------------|------------------|-------------------|----------------|--------------|-----------|-------------------|
| View I         | invoic                        | es             |          |                   |                   |               |                  |                   |                |              |           | D <u>o</u> ne     |
| ⊿ Sea          | arch                          |                |          |                   |                   |               |                  |                   | Advanced Save  | d Search     | All In    | tone is required  |
|                | **                            | Invoice Number | 123456   |                   |                   |               | с                | onsumption Advice |                |              | 111000    | i ono io roquirou |
|                |                               | ** Supplier    |          |                   | •                 |               |                  | Invoice Status    | ~              |              |           |                   |
|                |                               | Supplier Site  |          |                   | •                 |               |                  | Paid Status       | ~              |              |           |                   |
|                | **                            | Purchase Order |          |                   |                   |               |                  | Payment Number    |                |              |           |                   |
|                |                               |                |          |                   |                   |               |                  |                   |                | Sear         | ch R      | eset Save         |
| Search         | Resul                         | ts             |          |                   |                   |               |                  |                   |                |              |           |                   |
| View 🔻         | 理                             | Detach         |          |                   |                   |               |                  |                   |                |              |           |                   |
| Invoic<br>Numb | e<br>er                       | Invoice Date   | Туре     | Purchase<br>Order | Supplier          | Supplier Site | Unpaid<br>Amount | Invoice Amoun     | Invoice Status | Paym<br>Numb | ent<br>er | Comments          |
| 123456         | 5                             | 2023-07-19     | Standard | PO30000293        | KC's Cookies Inc. | LOCAL         | CAD              | 0.00 CAI          | In process     |              |           |                   |
| 123456         | 67                            | 2023-07-19     | Standard | PO3000289         | KC's Cookies Inc. | LOCAL         | 28,750.00        | 28,750.00 CAD     | Approved       | -            |           |                   |

#### Invoice status descriptions

| Invoice Status | Description                        |
|----------------|------------------------------------|
| Pending        | Awaiting approval by requester     |
| On Hold        | Awaiting validation by WorkplaceNL |
| In Process     | Awaiting approval by WorkplaceNL   |
| Approved       | Approved by WorkplaceNL            |
| Rejected       | Rejected by WorkplaceNL            |
| Cancelled      | Invoice has been cancelled         |

#### Review invoice details.

| oice.                         | 123456          |                                |                      |                            |             |              |                 |                   |                |              |                                             |                       |                                                                                 |
|-------------------------------|-----------------|--------------------------------|----------------------|----------------------------|-------------|--------------|-----------------|-------------------|----------------|--------------|---------------------------------------------|-----------------------|---------------------------------------------------------------------------------|
|                               |                 |                                |                      |                            |             |              |                 |                   |                | 1            |                                             |                       |                                                                                 |
|                               | Business I      | Init WorkplaceNL               |                      |                            | Inv         | oice Amount  | 7.00            |                   |                |              |                                             |                       |                                                                                 |
|                               | Legal Entity Na | me WorkplaceNL                 |                      |                            |             |              |                 |                   |                |              | Invo                                        | ice Type              | Standard                                                                        |
|                               | Supplier or Pa  | rty KC's Cookies Inc.          |                      |                            | Un          | paid Amount  | 7.00            |                   |                |              | Des                                         | scription             |                                                                                 |
|                               | Supplier        | ite LOCAL                      |                      |                            | Paym        | ent Currency | CAD             |                   |                |              | Atta                                        | achment               | None                                                                            |
|                               | Addr            | 288                            |                      |                            | fax Cor     | ntrol Amount |                 |                   |                |              |                                             |                       | -                                                                               |
|                               | Invoice D       | ate 2023-07-19                 |                      |                            |             |              |                 |                   |                |              |                                             |                       |                                                                                 |
| s Payr                        | ments           |                                |                      |                            |             |              |                 |                   |                |              |                                             |                       |                                                                                 |
| es Payr<br>ms<br>ew ▼         | ments           |                                |                      |                            |             |              | urahana         | Order             | Boo            | int          | Consur                                      | nption                | Tay Determine                                                                   |
| es Payr<br>ms<br>ew ▼<br>Line | ments           | Description                    | Quantity             | Unit Price                 | UOM<br>Name | P            | urchase         | Order             | Rece           | eipt         | Consur<br>Adv                               | nption<br>ice         | Tax Determina                                                                   |
| es Payr<br>ms<br>ew ▼<br>Line | ments           | Description                    | Quantity             | Unit Price                 | UOM<br>Name | P<br>Number  | urchase         | Order<br>Schedule | Rece           | eipt         | Consur<br>Adv<br>Number                     | nption<br>ice<br>Line | Tax Determina<br>Ship-to Location                                               |
| ns Payr<br>ms<br>ew ▼<br>Line | ments           | Description<br>Pencils         | Quantity<br>50       | Unit Price                 | UOM<br>Name | P<br>Number  | urchase<br>Line | Order<br>Schedule | Rece           | eipt<br>Line | Consur<br>Adv<br>Number<br>500053           | nption<br>ice<br>Line | Tax Determina<br>Ship-to Location<br>St. John's, NL                             |
| ns Payr<br>ms<br>ew ▼<br>Line | ments           | Description<br>Pencils<br>Pens | Quantity<br>50<br>25 | Unit Price<br>0.02<br>0.20 | UOM<br>Name | P<br>Number  | Line            | Order<br>Schedule | Rece<br>Number | Line         | Consur<br>Adv<br>Number<br>500053<br>500053 | nption<br>ice<br>Line | Tax Determinal       Ship-to Location       St. John's, NL       St. John's, NL |

#### If the invoice has been paid, click the Payments tab to view the payment details.

| WorkplaceNL<br>Health   Safety   Compensation                                                                                                    |          |            |                                 |                                                            |                               |                  |          |           |                      |                               |                 | Þ       | С КС     |
|----------------------------------------------------------------------------------------------------|----------|------------|---------------------------------|------------------------------------------------------------|-------------------------------|------------------|----------|-----------|----------------------|-------------------------------|-----------------|---------|----------|
| Invoice: 123456                                                                                                    |          |            |                                 |                                                            |                               |                  |          |           |                      |                               |                 |         | Done     |
| Business Unit WorkplaceNL<br>Legal Entity Name WorkplaceNL<br>Supplier or Party KC's Cookies Inc.<br>Supplier Site LOCAL<br>Address<br>Invoice Date 2023-07-19 |          |            | Inve<br>Unj<br>Payme<br>Tax Cor | oice Amount<br>paid Amount<br>ent Currency<br>ntrol Amount | 310,500.0<br>310,500.0<br>CAD | 00 CAD<br>00 CAD |          |           | Invoi<br>Des<br>Atta | ce Type<br>cription<br>chment | Standar<br>None | d       |          |
| Lines View  View  Detach                                                                                                    |          |            |                                 |                                                            |                               |                  |          |           |                      |                               |                 |         |          |
| Line Amount Description                                                                                                    | Quantity | Unit Price | UOM<br>Name                     | P                                                          | urchase C                     | )rder            | Rece     | ipt       | Consun<br>Advi       | nption<br>ce                  | Ti              | ax Dete | rminants |
| 1 270,000.00 Workflow test case q                                                                                                    | 20       | 13,500     | EA                              | PO300002                                                   | 1                             | 1                | 50000064 | Line<br>1 | Number               | Line                          | Ship-           | hn's    | tion     |

### **Viewing Payments**

There are two ways to view payments:

Select **View Payments** from the left-hand **Task** menu, or View the **Payment Details** report in the center.

To view payments using the left-hand Tasks menu, select View Payments.

| WorkplaceNL<br>Health   Safety   Compensation                                                                                                    |                                                                                                    |                                                       |                      |  |  |  |  |  |
|----------------------------------------------------------------------------------------------------|----------------------------------------------------------------------------------------------------|-------------------------------------------------------|----------------------|--|--|--|--|--|
| Supplier Portal                                                                                                    |                                                                                                    |                                                       |                      |  |  |  |  |  |
| Search Orders V Order Number                                                                                                    |                                                                                                    |                                                       |                      |  |  |  |  |  |
| Tasks                                                                                                    | ▲ Details                                                                                                    |                                                       |                      |  |  |  |  |  |
| Orders  Manage Orders Manage Schedules Acknowledge Schedules in Spreadsheet Shipments View Receipts View Returns Invoices and Payments Create Invoice Create Invoice Without PO View Invoices View Payments Company Profile Manage Profile | ▲         Filter Criteria         * Supplier         KC's Cookies Inc.         Claim Name         Claim Name        Select Value        Select Value        Select Value | Payment NumberSelect Value Purchase OrderSelect Value | Apply Reset <b>v</b> |  |  |  |  |  |

If you know the Payment Number, enter it in the **Payment Number** field. If you do not have the payment number, select your company name from the **Supplier** field drop down menu. Click Search, and all payments will display.

Click on the **Payment Number** from the search results to view review payment details.

| View Payme         | ents               |                            |                        |                                    | Done                        |
|--------------------|--------------------|----------------------------|------------------------|------------------------------------|-----------------------------|
|                    |                    |                            |                        |                                    |                             |
| Search             |                    |                            |                        | Advanced Saved                     | Search All Payments V       |
|                    |                    |                            |                        | [                                  | ** At least one is required |
|                    | ** Payment Number  |                            | ** Supplier            |                                    | •                           |
|                    | Payment Status     | ~                          | Supplier Site          |                                    | •                           |
|                    | Payment Amount     |                            | Payment Date           | yyyy-mm-dd                         |                             |
|                    |                    |                            |                        |                                    | Search Reset Save           |
| Search Results     |                    |                            |                        |                                    |                             |
| View 🔻 🎵           | Detach             |                            |                        |                                    |                             |
| Payment<br>Number  | Payment Date Payme | ent Type Invoice<br>Number | Supplier Supplier Site | e Payment Payment<br>Amount Status | Remit-to Account            |
| No search conducte | d.                 |                            |                        |                                    |                             |

The **Payment Details** report is a quick-reference summary of all your claimant payments. You can filter the report using the filter criteria. Icons in the top, right corner of the report allows you to print or save the payment details report. You can also export the report to Microsoft Excel.

| Supplier Portal                                                             |                  |                   |                |                                       |  |  |
|-----------------------------------------------------------------------------|------------------|-------------------|----------------|---------------------------------------|--|--|
| Search Orders V Order Number                                                | ्<br>२           |                   |                |                                       |  |  |
| Tasks                                                                       | ⊿ Details        |                   |                |                                       |  |  |
| Orders  Manage Orders Manage Schedules Acknowledge Schedules in Spreadsheet | a<br>Filter Crit | Invoice Number    | Payment Number |                                       |  |  |
| Shipments                                                                   | Claim Nan        | ne Claim Number   |                |                                       |  |  |
| View Receipts                                                               | Select V         | alue Select Value | ▼ Ap           | ply                                   |  |  |
| View Returns Invoices and Payments                                          | A                |                   |                |                                       |  |  |
| Create Invoice                                                              | Payment Details  |                   |                | · · · · · · · · · · · · · · · · · · · |  |  |
| View Invoices     View Payments                                             | ≡ xdo            | 1 / 1   - 80%     | +   🗄 🔊        | ± 🖶 :                                 |  |  |
| Company Profile                                                             |                  |                   |                |                                       |  |  |
| Manage Profile                                                              | Payment Details  |                   |                |                                       |  |  |